## BAB IV

## **PENGUJIAN SISTEM**

Pengujian terhadap program yang telah selesai dibuat dilakukan dengan cara melakukan seluruh proses secara keseluruhan, dengan tujuan supaya dapat dilihat apakah program berjalan dengan baik.

## 4.1 Pengujian Aplikasi Media Pembelajaran Microsoft Word

Aplikasi program akan diawali dengan form menu master yang meminta user untuk memulai sistem dari media pembelajaran microsoft.

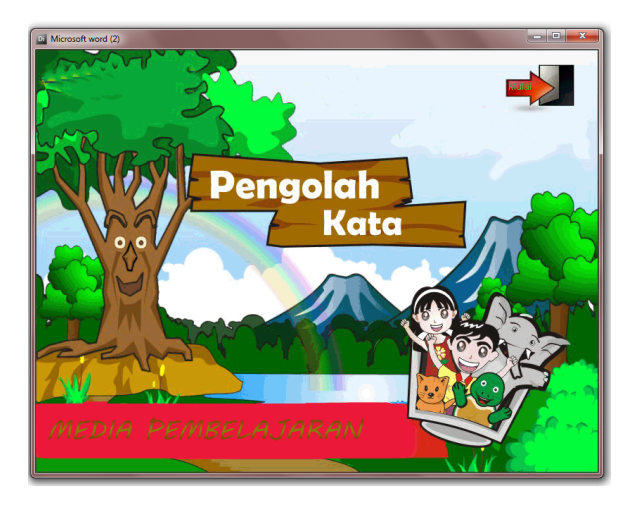

Gambar 4.1 Form Utama. Gambar ini menunjukan daftar menu utama pada pembelajaran microsoft word

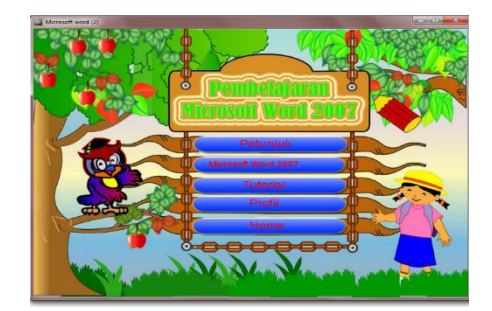

Gambar 4.2 Form Menu Utama Media Pembelajaran Microsoft Word terdiri dari petunjuk yang ada di tabel berikut

Pada menu utama ke dua media pembelajaran ini terdapat berbagai pilihan sub menu isi dari media pembelajaran ini.

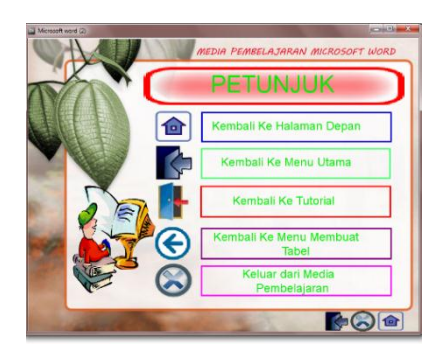

Gambar 4.3 Form Menu Petunjuk Media Pembelajaran Microsoft Word memberikan cara untuk menjalankan media pembelajaran tersebut

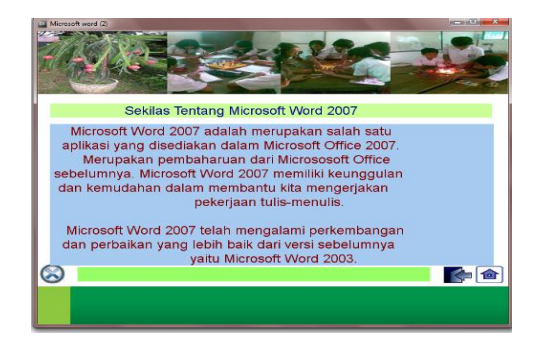

Gambar 4.4 Form Menu menjelaskan pemahaman sekilas tentang microsoft word 2007

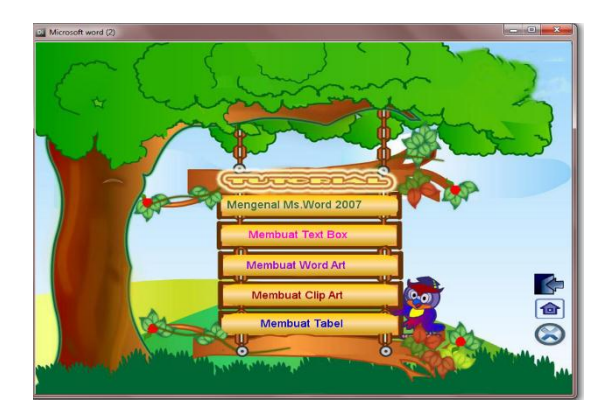

Gambar 4.5 Form Menu Tutorial bagian dari media pembelajaran Microsoft Word yang akan menjelaskan di tabel berikut

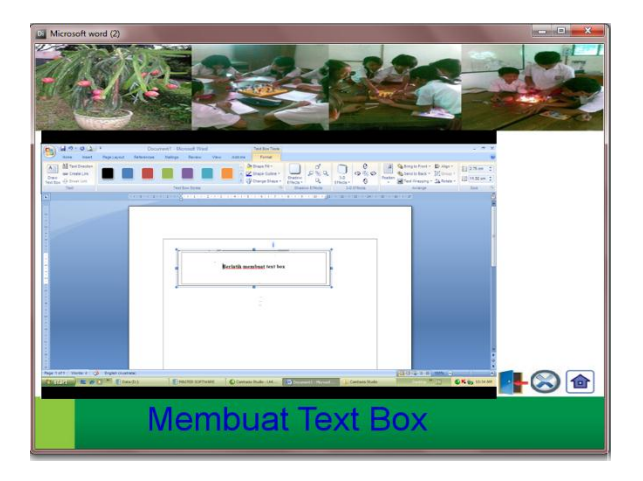

Gambar 4.6 Form Menu Membuat Text Box Microsoft word

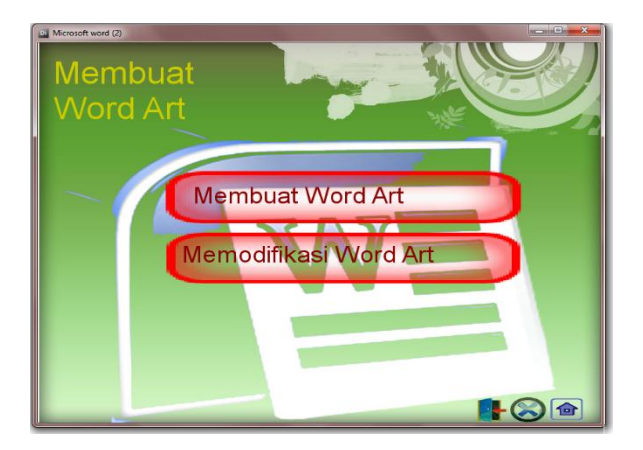

Gambar 4.7 Form Menu Membuat Bagian Word Art Microsoft Word

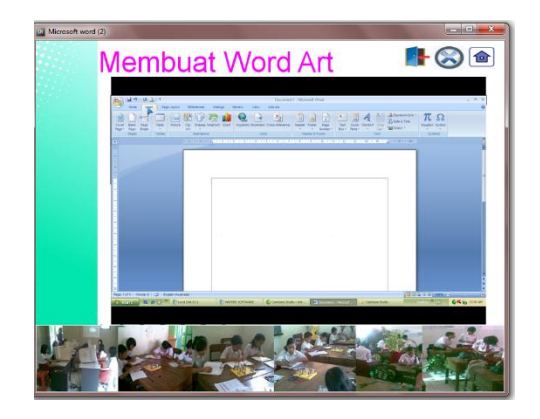

Gambar 4.8 Form Menu Membuat Word Art

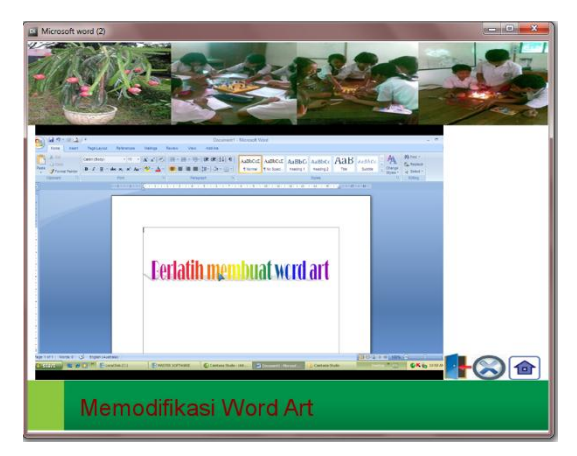

Gambar 4.9 Form Menu Memodifikasi Word Art

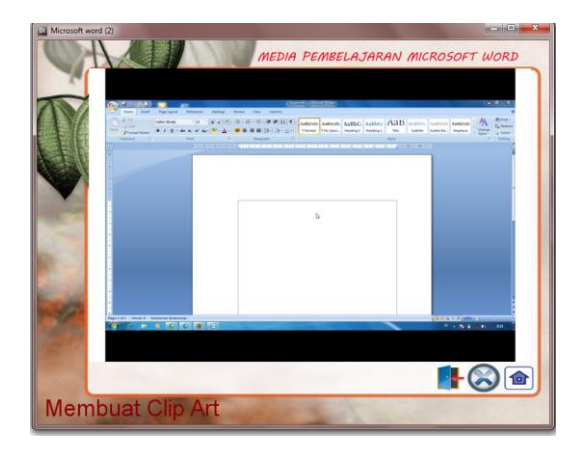

Gambar 4.10 Form Menu Membuat Clip Art

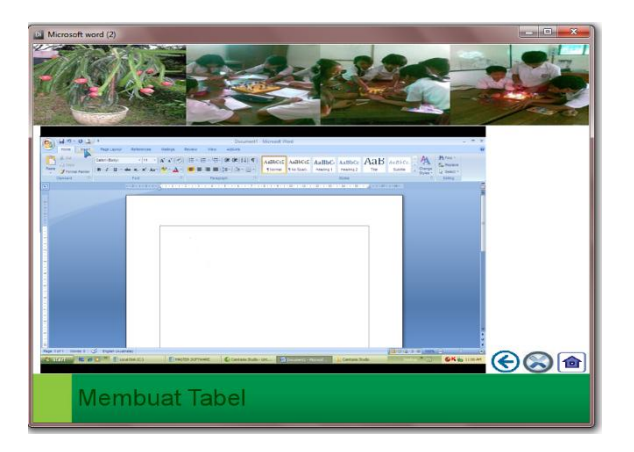

Gambar 4.11 Form Menu Membuat Tabel

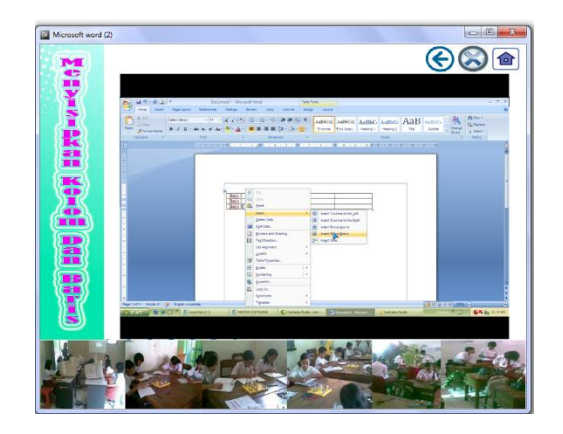

Gambar 4.12 Form Menu Menyisipkan Kolom dan Baris

| lenghapus                     | Kolom dan Baris                            |
|-------------------------------|--------------------------------------------|
|                               |                                            |
|                               |                                            |
| Marian Sant Parland           | Descret'-Monort Mark Teer Land Teer Land U |
| E Transform E Land Doorn      |                                            |
|                               |                                            |
| a<br>Nacional a la Succession | MILL CHARGE. COMMENT                       |
|                               |                                            |

Gambar 4.13 Form Menu Menghapus Kolom dan Baris

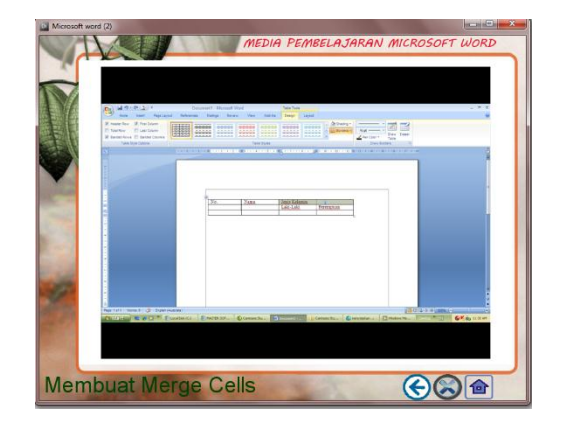

Gambar 4.14 Form Menu Membuat Marge Calls

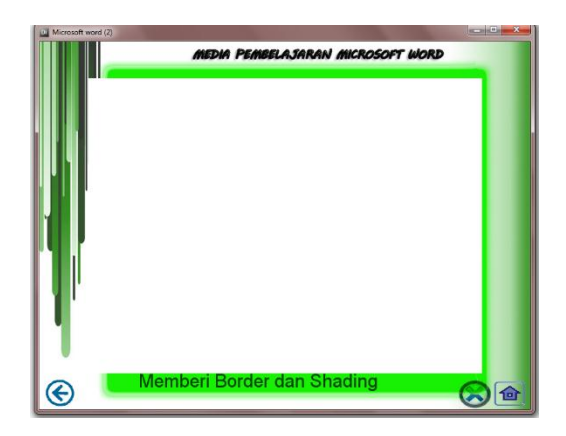

Gambar 4.15 Form Menu Memberi Border dan Shading

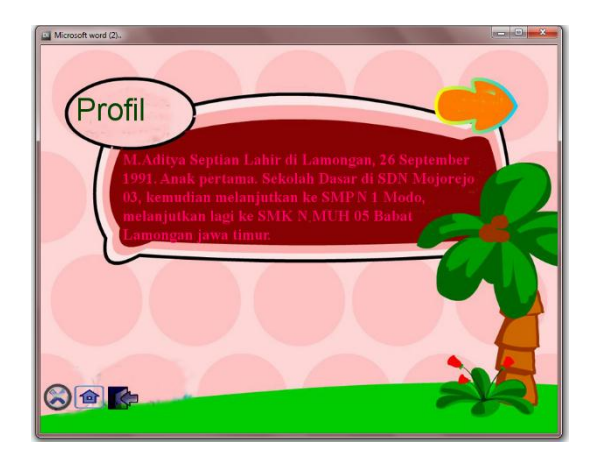

Gambar 4.16 Form Menu Membuat Profil

Pada layer ini berisikan tentang profil pembuat Media Pembelajaran Microsoft Word.

[Halaman ini sengaja dikosongkan]